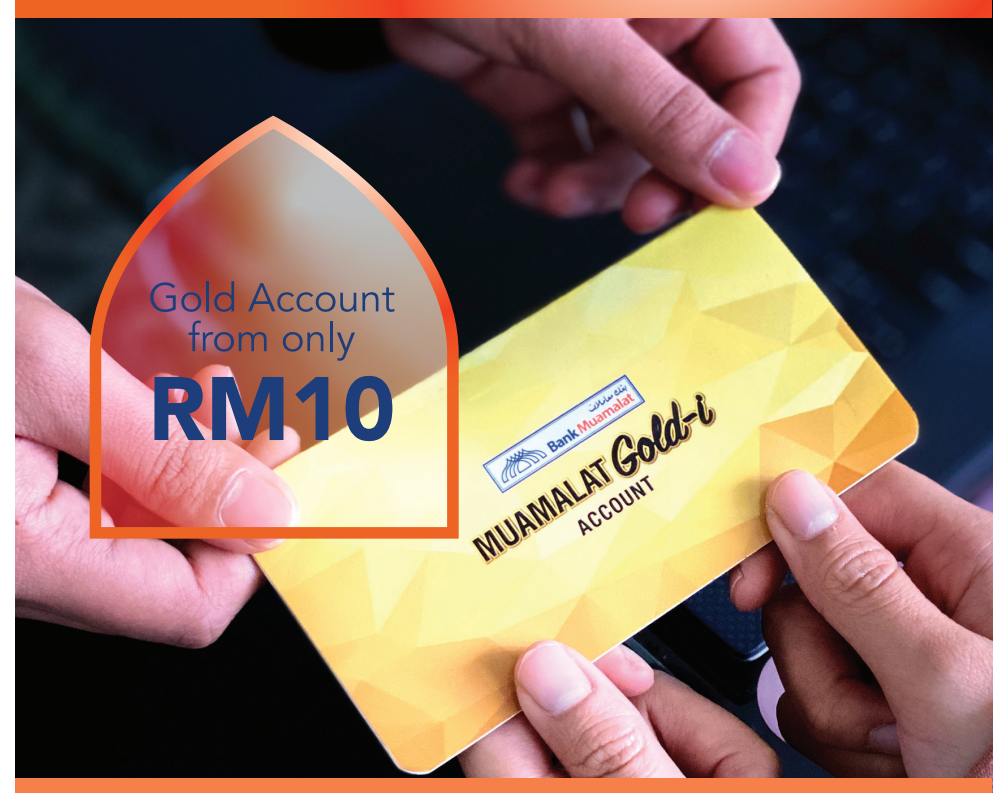

## **MUAMALAT** Gold-i

The best choice for gold investment. From as low as RM10 Open your Muamalat Gold-i account now!

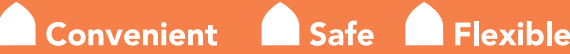

MUAMALAT GOLD-I ACCOUNT RETURNS ARE SUBJECT TO GOLD PRICE FLUCTUATIONS. CUSTOMERS ARE ADVISED TO READ AND UNDERSTAND THE PRODUCT BEFORE MAKING ANY INVESTMENTS. PAST PERFORMANCE IS NOT INDICATIVE OF FUTURE RESULTS. ANY MONIES WITHDRAWN FROM AN INSURED DEPOSIT FOR THE PURPOSE OF PURCHASING GOLD IS NO LONGER INSURED BY PIDM. MUAMALAT GOLD-I ACCOUNT IS NOT PROTECTED BY PIDM. \*TERMS AND CONDITIONS APPLY.

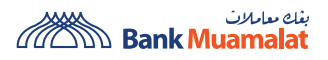

CUSTOMERS ARE ADVISED TO READ AND UNDERSTAND THE TERMS AND CONDITIONS AT OUR WEBSITE BEFORE SUBSCRIBING / PARTICIPATING IN ANY PRODUCTS / SERVICES / CAMPAIGNS / PROMOTIONS.

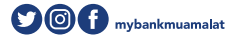

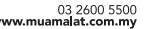

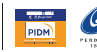

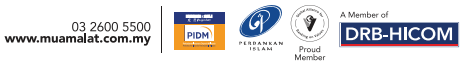

## **Open your MUAMALAT Gold-i Account** via Internet Banking

Steps to open Muamalat Gold-i Account

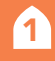

Log in to *into* 

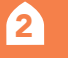

At the Main Page, select **'Apply'** from the side menu (on the left).

- Select 'Gold-i Accounts' at the top of the menu
  & complete the following details:
  - Product Name Online Gold-i Account
  - Preferred Branch select your preferred branch
  - Address As Per Account select your savings/current account
- 4 Click 'Accept' to agree with Terms and Conditions.
  - Click **'Submit'** and a notification will be sent to your mobile device for approval via i-mSecure. Approve the transaction.
- 6

5

**Congratulations!** You have successfully opened your **Muamalat Gold-i Account.** 

MUAMALAT GOLD-I ACCOUNT RETURNS ARE SUBJECT TO GOLD PRICE FLUCTUATIONS. CUSTOMERS ARE ADVISED TO READ AND UNDERSTAND THE PRODUCT BEFORE MAKING ANY INVESTMENTS. PAST PERFORMANCE IS NOT INDICATIVE OF FUTURE RESULTS. ANY MONIES WITHDRAWN FROM AN INSURED DEPOSIT FOR THE PURPOSE OF PURCHASING GOLD IS NO LONGER INSURED BY PIDM. MUAMALAT GOLD-I ACCOUNT IS NOT PROTECTED BY PIDM. \*TERMS AND CONDITIONS APPLY.

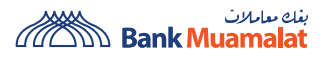

CUSTOMERS ARE ADVISED TO READ AND UNDERSTAND THE TERMS AND CONDITIONS AT OUR WEBSITE BEFORE SUBSCRIBING / PARTICIPATING IN ANY PRODUCTS / SERVICES / CAMPAIGNS / PROMOTIONS.

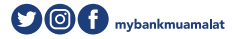

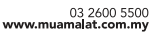

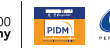

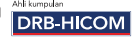